## PROCEDURA PER CAMBIARE IL PIN

Accedere al Registro Elettronico con le proprie credenziali

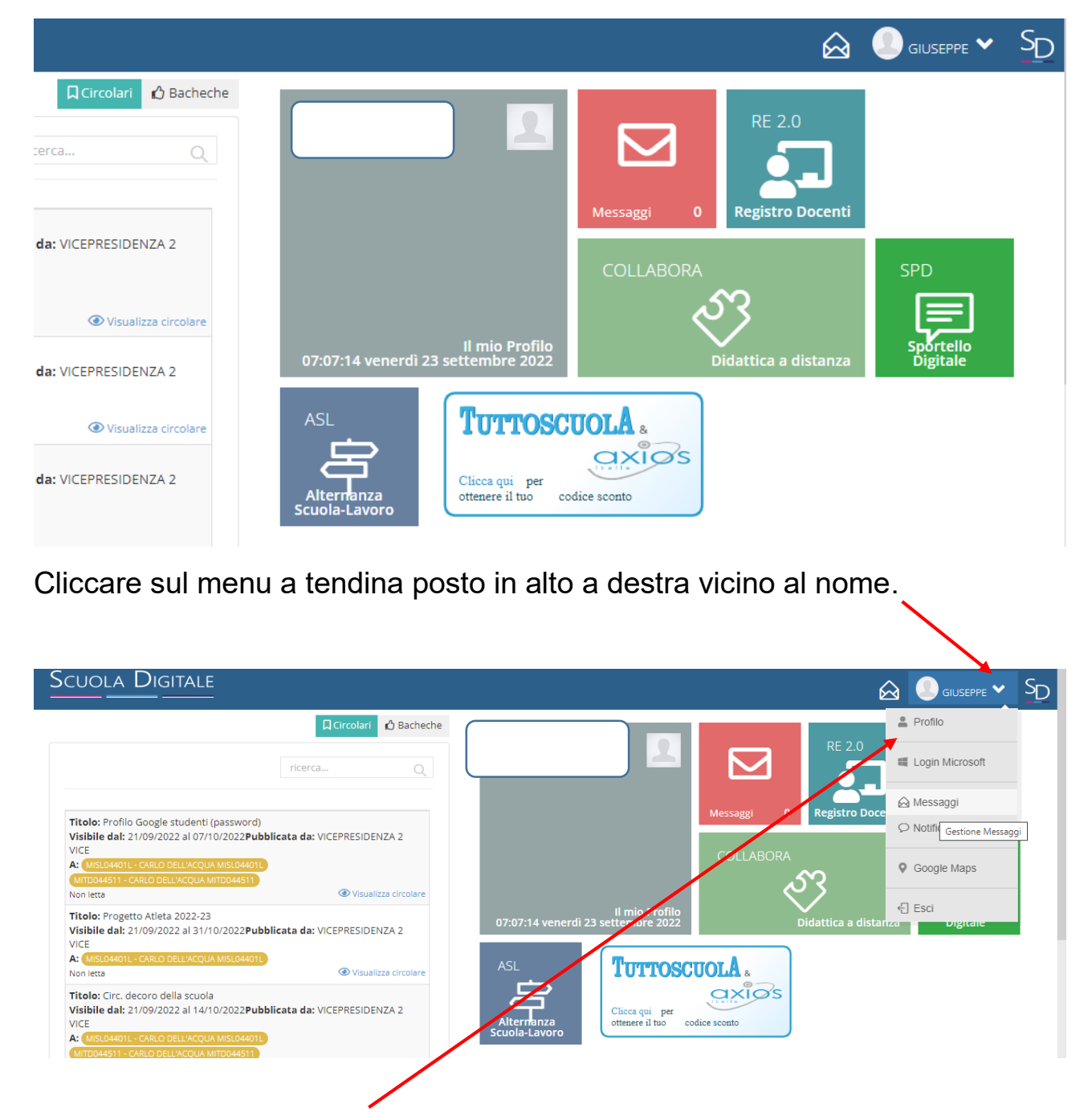

Selezionando l'icona PROFILO si apre la finestra di controllo del proprio profilo che riporta i dati personali.

In questa finestra controllare che la mail privata (è quella fornita dall'utente alla scuola) sia corretta e attiva.

E' la mail su cui arriveranno eventuale nuova password e/o pin.

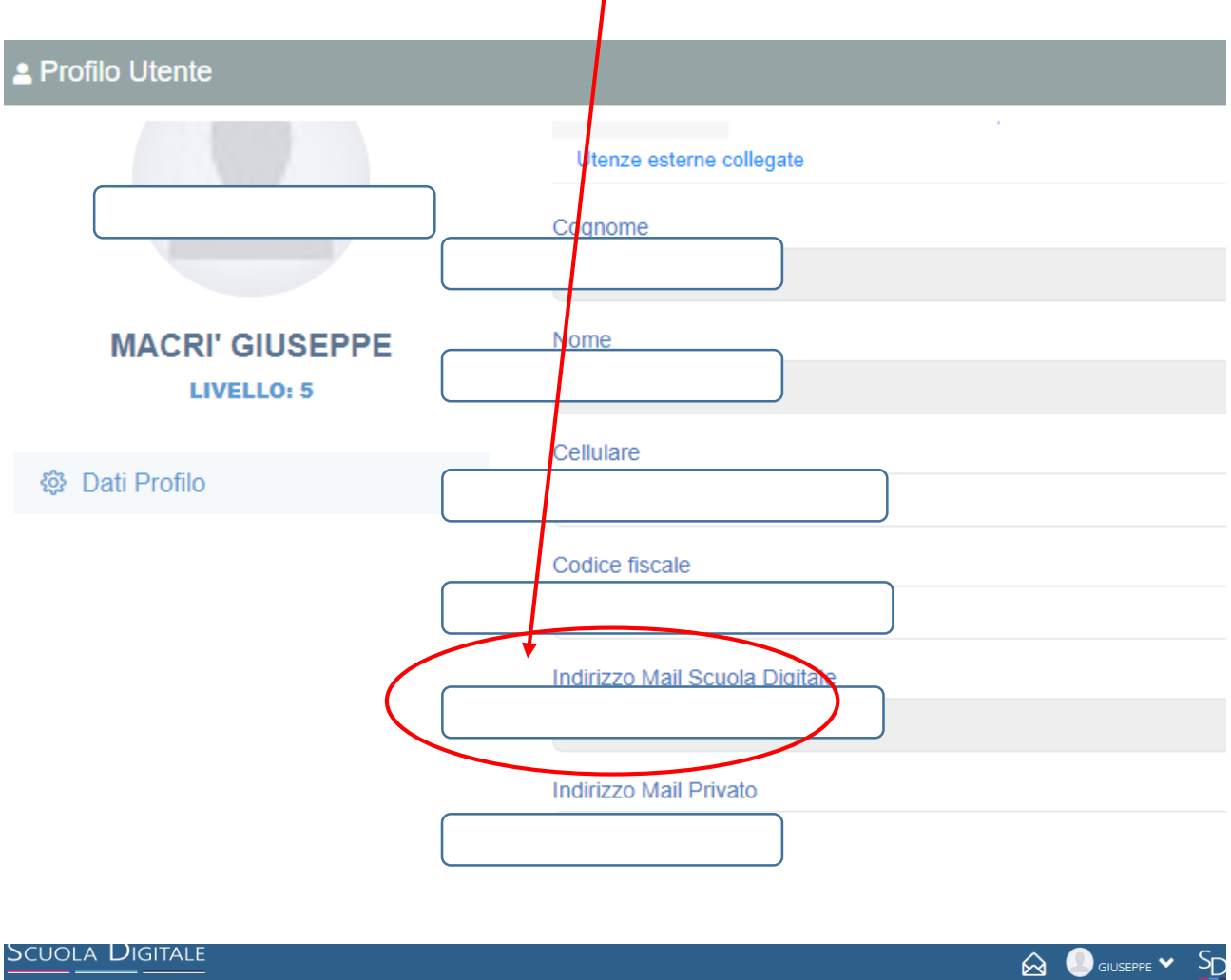

|                  |                                             |                                 |                    |                          | 2 |
|------------------|---------------------------------------------|---------------------------------|--------------------|--------------------------|---|
| 🛎 Profilo Utente |                                             |                                 |                    |                          | × |
|                  | PROFILO UTENTE Dati Personali Cambia Avatar | Utente, Cambia Password e/o PIN | Privacy Preferenze | Utenze esterne collegate |   |
|                  | Cognome                                     | 1                               |                    |                          |   |
|                  | Nome                                        |                                 |                    |                          |   |
|                  | Cellulare                                   |                                 |                    |                          |   |
| Dati Profilo     | Inserire Numero Codice fiscale              |                                 |                    |                          |   |
|                  |                                             |                                 |                    |                          |   |

Selezionando l'icona UTENTE CAMBIO PASSWORD E/O PIN si accede alla scheda che consente il cambio della password e/o del pin.

| PROFILO UTENTE                                              |                                       |                             |                                      |           |                   |                           |
|-------------------------------------------------------------|---------------------------------------|-----------------------------|--------------------------------------|-----------|-------------------|---------------------------|
|                                                             | Dati Personali                        | Cambia Avatar               | Utente, Cambia Password e/o PIN      | Privacy   | Preferenze        | Utenze esterne collegate  |
|                                                             |                                       | Ultimo                      | accesso: 23/09/202                   | 22 06:    | 16:50             |                           |
| Password Corrente                                           |                                       |                             |                                      |           |                   |                           |
| Nuova Password<br>La password DEVE e<br>almeno un carattere | essere almeno d<br>e speciale (!@\$#  | li 10 caratteri e noi       | n superiore a 20, deve contenere sia | numeri ch | e lettere, sia m  | inuscole che maiuscole ed |
| Digitare la passwo                                          | ord scelta                            |                             |                                      |           |                   |                           |
| Didigita Nuova Dace                                         | word                                  |                             |                                      |           |                   |                           |
| r fa apparire                                               | l'icona <mark>R</mark>                | ligenera pir                | <mark>n utente</mark> occorre far so | correre   | la barra          | laterale.                 |
| Nuova Password<br>La password DEVE<br>almeno un caratter    | essere almeno (<br>re speciale (!@\$# | di 10 caratteri e no<br>#.) | n superiore a 20, deve contenere sia | numeri ch | e lettere, sia mi | nuscole che maiuscole ed  |
| Digitare la passw                                           | ord scelta                            |                             |                                      |           |                   |                           |
| Ridigita Nuova Pass                                         | sword                                 |                             |                                      |           |                   |                           |
|                                                             | 1                                     | /                           |                                      |           |                   |                           |

Cliccando sul tasto, il nuovo pin viene inviato automaticamente alla propria mail personale che è riportata nella prima pagina del profilo.

Annulla

Rigenera pin utente